# QM.X BY C GrantThornton Azure Marketplace Installation Guide

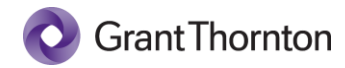

#### Table of Contents

| Prerequisites                        | 2  |
|--------------------------------------|----|
| Azure AD App Registration            | 2  |
| Marketplace Install                  | 6  |
| App Registration Redirect URL        | 10 |
| Post Installation Configuration      | 12 |
| Troubleshooting / Rollback           | 13 |
| SMTP Configuration (Optional)        | 14 |
| Update key vault secrets             | 14 |
| Email Frequency                      | 15 |
| Changing the Recurring Job Frequency | 15 |

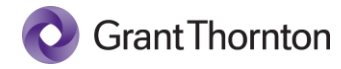

## Prerequisites

To complete the installation of qm.x into your Azure Subscription, you must have the following:

- An Azure Subscription
- Rights in Azure AD for creating Application Registrations
- Owner rights in the subscription where qm.x will be installed for the creation of a resource group and corresponding resources
- Configured logging and analytics
  - Additional information can be found here: <u>https://learn.microsoft.com/en-us/azure/app-service/troubleshoot-diagnostic-logs</u> <u>https://learn.microsoft.com/en-us/azure/app-service/monitor-app-service</u>

# Azure AD App Registration

Before you begin the application installation from the Marketplace, you must create an app registration for integration with Azure AD for authentication of users.

1. Open <u>https://portal.azure.com</u> and type in the search box **Azure Active Directory** and select it to pull up the Azure Active Directory blade.

| P azure active directory                                                               | ×       |
|----------------------------------------------------------------------------------------|---------|
| All Services (84) Marketplace (4) Documentation (28) Resources (0) Resource Groups (0) |         |
| Azure Active Directory (0)                                                             |         |
| Services                                                                               | See all |
| ♦ Azure Active Directory                                                               |         |
| Security                                                                               |         |
| Activity log 😂 Azure Databricks                                                        |         |
| 🐼 Azure Cosmos DB 🙎 Azure Lighthouse                                                   |         |
| Marketplace                                                                            |         |

Over the next several steps, we will be configuring the application registration and capturing the following inputs used later during the qm.x application installation process:

- Tenant ID
- Azure AD Domain
- Client ID
- Client Secret

It is recommended that you open an instance of **Notepad** to temporarily capture these values for later use.

- The first value to capture is available on the initial screen: Azure AD Domain. Copy the value labeled Primary domain, which should end in ".onmicrosoft.com", and paste that value into Notepad.
- 3. Next, select **App Registrations** from the left-hand menu:

| $\equiv$ Microsoft Azure      |                           | ア Search reso                     |
|-------------------------------|---------------------------|-----------------------------------|
| Home >                        |                           |                                   |
| Azure Active Directory        |                           |                                   |
| «                             | 🕂 Add \vee  🍪 Manage tena | nts 🚺 What's new 🛛 🗔              |
| 1 Overview                    |                           |                                   |
| Preview features              | Overview Monitoring T     | Tutorials                         |
| X Diagnose and solve problems | Search your tenant        |                                   |
| Manage                        |                           |                                   |
| 🚨 Users                       | Basic information         |                                   |
| 🎎 Groups                      | Name                      | Specifican.                       |
| 📫 External Identities         | Tenant ID                 | where we obtain the second states |
| 🎝 Roles and administrators    | Primary domain            | opmicrosoft com                   |
| Administrative units          | Thinkiy donialit          | .on microsoft.com                 |
| Enterprise applications       | License                   | Azure AD Premium P2               |
| Devices                       | Alerts                    |                                   |
| App registrations             |                           |                                   |
| Identity Governance           | Upcoming TLS 1.0, 1       | .1 and 3DES deprecation           |

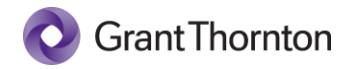

4. Click the toolbar item to create a New Registration.

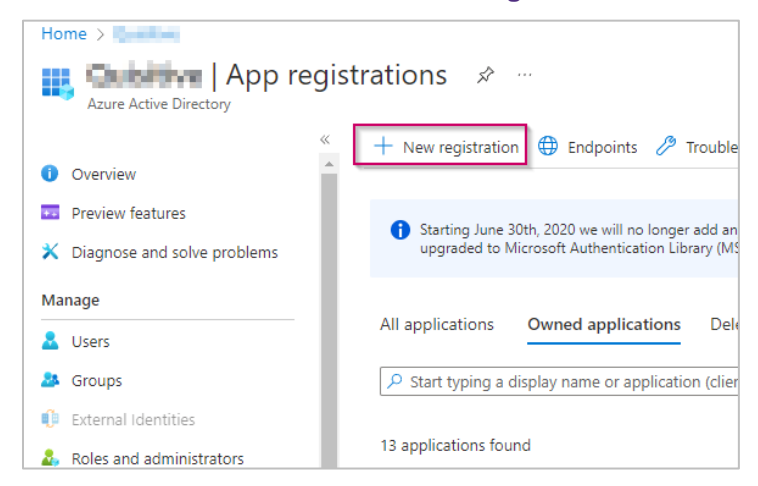

5. Enter a descriptive name for the qm.x installation. Leave all other values in their default state, and then click **Register**.

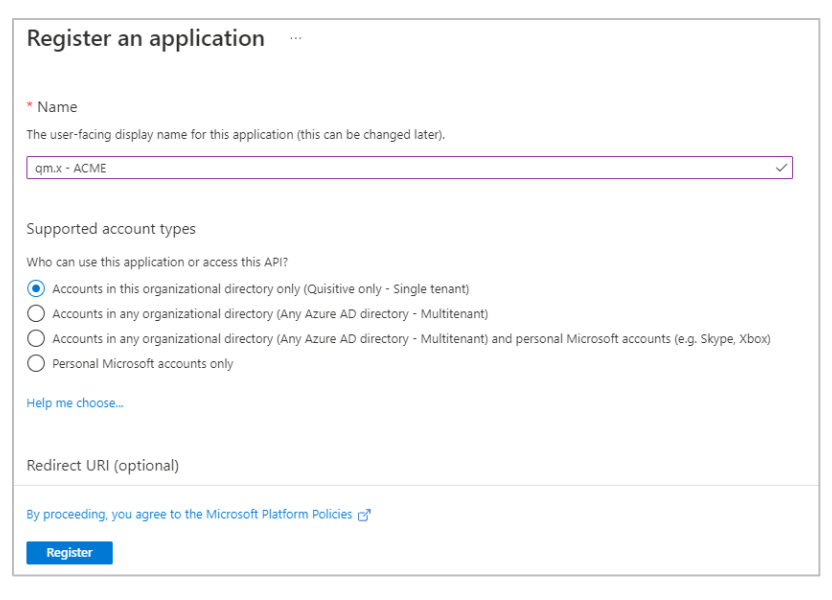

 The next two values that need saving are available on the next screen (client ID and tenant ID). Take a moment to copy these values into Notepad. You may want to label them, so they don't get mixed up.

| 👯 qm.x - ACME 🛷 …                   |                                                               | >                                                                             |
|-------------------------------------|---------------------------------------------------------------|-------------------------------------------------------------------------------|
| Search (Ctrl+/) «                   | 📋 Delete 🌐 Endpoints 💀 Preview features                       | 5                                                                             |
| R Overview                          | Got a second? We would love your feedback on I                | Microsoft identity platform (previously Azure AD for developer). $ ightarrow$ |
| 🗳 Quickstart                        |                                                               |                                                                               |
| 💉 Integration assistant             | ∧ Essentials                                                  |                                                                               |
| Manage                              | Display name                                                  | Client credentials                                                            |
| Branding & properties               | <u>qm.x - ACME</u>                                            | Add a certificate or secret                                                   |
|                                     | bb4b681e-01f9-4492-a5fb-42a3b734cede                          | Add a Redirect URI                                                            |
|                                     | Object ID                                                     | Application ID URI                                                            |
| Certificates & secrets              | /8896d5t-9ftd-435d-b006-d79995411bc8                          | Add an Application ID URI                                                     |
| III Token configuration             | Directory (tenant) ID<br>a0b6a447-2d01-4c5d-bab2-29cafae4c989 | Managed application in local directory<br>am.x - ACME                         |
| <ul> <li>API permissions</li> </ul> | Supported account types                                       | *1                                                                            |
| 🗠 Expose an API                     | My organization only                                          |                                                                               |

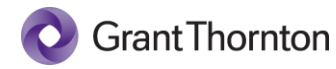

The remaining steps configure the qm.x application with the required permissions and settings. Once the qm.x application is installed, we will come back to this app registration and update a setting required for redirecting logins back to the installed application.

- 7. Select "Certificates & Secrets" from the left-hand menu, and then click New Client Secret.
- 8. Enter a Description, such as "*authentication*", and set an expiration date according to your company's policies.

**NOTE:** Expired client secrets must eventually be updated in the Key Vault resource deployed by the application.

 After creating the secret, use the copy icon to copy the Client Secret Value and paste into Notepad IMPORTANT: The secret value will not be shown again after leaving this screen.

This is the final value to capture, but there are still a few more steps to complete the app registration process.

| 💡 qm.x - ACME   Cert                | tificates & secrets 👒                                                                        |                                                       |                                                                                                    |                                                                                        | ;                       |
|-------------------------------------|----------------------------------------------------------------------------------------------|-------------------------------------------------------|----------------------------------------------------------------------------------------------------|----------------------------------------------------------------------------------------|-------------------------|
|                                     | 🔗 Got feedback?                                                                              |                                                       |                                                                                                    |                                                                                        |                         |
| Sverview                            |                                                                                              |                                                       |                                                                                                    |                                                                                        |                         |
| 📣 Quickstart                        | Got a second to give us some                                                                 | feedback? $\rightarrow$                               |                                                                                                    |                                                                                        | ×                       |
| 💉 Integration assistant             |                                                                                              |                                                       |                                                                                                    |                                                                                        |                         |
| Manage                              | Credentials enable confidential app<br>addressable location (using an HTT<br>as a credential | plications to identify the<br>IPS scheme). For a high | emselves to the authentica<br>er level of assurance, we r                                                                                                    | ition service when receiving tokens at a w<br>ecommend using a certificate (instead of | veb<br>a client secret) |
| Branding & properties               | as a credential.                                                                             |                                                       |                                                                                                    |                                                                                        |                         |
| Authentication                      |                                                                                              |                                                       |                                                                                                    |                                                                                        | ×                       |
| 📍 Certificates & secrets            | <ul> <li>Application registration certifi</li> </ul>                                         | icates, secrets and federat                           | ted credentials can be found                                                                                                    | in the tabs below.                                                                     |                         |
| Token configuration                 |                                                                                              |                                                       |                                                                                                    |                                                                                        |                         |
| <ul> <li>API permissions</li> </ul> | Certificates (0) Client secre                                                                | ts (1) Federated cr                                   | edentials (0)                                                                                                    |                                                                                        |                         |
| Expose an API                       | A secret string that the applicatio                                                          | n uses to prove its iden                              | tity when requesting a tol                                                                                                    | en. Also can be referred to as application                                             | n password.             |
| App roles                           | + New client secret                                                                          |                                                       |                                                                                                    |                                                                                        |                         |
| A Owners                            | Description                                                                                  | Expires                                               | Value ①                                                                                                    | Secret ID                                                                              |                         |
| & Roles and administrators          | authentication                                                                               | . 10/1/2022                                           | and the second second s |                                                                                        | - D 🗊                   |
| 0 Manifest                          |                                                                                              |                                                       |                                                                                                    |                                                                                        |                         |

 qm.x requires an additional delegated permission to allow the application to look up users on behalf of the signed in user. The next step is to add the required permission by selecting the API Permissions menu item on the left, and then select Add a permission.

| <sub> •</sub> qm.x - ACME   API                                                                                                    | permissions 🖈 …                                                                                                    | ×                                                                                                    | < |
|----------------------------------------------------------------------------------------------------|----------------------------------------------------------------------------------------------------|----------------------------------------------------------------------------------------------------|---|
| Search (Ctrl+/)     «     Integration assistant                                                                                                    | 🕐 Refresh 🛛 🕅 Got feedback?                                                                                                    |                                                                                                    |   |
| Manage                                                                                                    |                                                                                                    | ~                                                                                                    |   |
| <ul> <li>Branding &amp; properties</li> <li>Authentication</li> </ul>                                                                                                    | The "Admin consent required" column shows the default value for an<br>permission, user, or app. This column may not reflect the value in you<br>more                                                                                                    | n organization. However, user consent can be customized per ×<br>ur organization, or in organizations where this app will be used. <u>Learn</u>      |   |
| Certificates & secrets II Token configuration Certificates & secrets Certificates & secrets Certificates & secret | Configured permissions<br>Applications are authorized to call APIs when they are granted permissionfigured permissions should include all the permissions the application<br>+ Add a permission  Grant admin consent for Quisitive<br>API / Permissions na Type Description | sions by users/admins as part of the consent process. The list of<br>ion needs. Learn more about permissions and consent<br>Admin consent req Status |   |
| 🊨 Owners                                                                                                    | ✓ Microsoft Graph (1)                                                                                                    |                                                                                                    | • |
| <ul> <li>Roles and administrators</li> <li>Manifest</li> </ul>                                                                                                    | User.Read Delegated Sign in and read user profile                                                                                                    | No                                                                                                    | • |
| Support + Troubleshooting                                                                                                    | To view and manage permissions and user consent, try Enterprise appli                                                                                                    | ications.                                                                                                    |   |

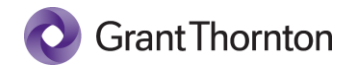

11. Select the Microsoft Graph option.

| Request A      | PI permissions                                                                                                    |
|----------------|----------------------------------------------------------------------------------------------------|
| Select an API  |                                                                                                    |
| Microsoft APIs | APIs my organization uses My APIs                                                                                                    |
| Commonly us    | ed Microsoft APIs                                                                                                    |
|                | Microsoft Graph                                                                                                    |
|                | Take advantage of the tremendous amount of data in Office 365, Enterprise Mobility + Security, and Windows 10.<br>Access Azure AD, Excel, Intune, Outlook/Exchange, OneDrive, OneNote, SharePoint, Planner, and more through a<br>single endpoint. |
|                |                                                                                                    |

- 12. Select Delegated Permissions, then type "User.ReadBasic.All" in the search box.
- 13. Expand and select the check box for the permission, and then click the Add permissions button.

| Request API permissions                                                                                                    | X                                                                                                    |
|----------------------------------------------------------------------------------------------------|----------------------------------------------------------------------------------------------------|
| All APIs     Microsoft Graph     Microsoft.com/ Docs @     What type of permissions does your application require?                                 |                                                                                                    |
| Delegated permissions<br>Your application needs to access the API as the signed-in user.                                                           | Application permissions<br>Your application runs as a background service or daemon without a<br>signed-in user.                                    |
| Select permissions                                                                                                    | expand all                                                                                                    |
| P User.ReadBasic.All                                                                                                    | ×                                                                                                    |
| The "Admin consent required" column shows the default value for a<br>permission, user, or app. This column may not reflect the value in yo<br>more | n organization. However, user consent can be customized per $$\times$$ uur organization, or in organizations where this app will be used.<br>Learn |
| Permission                                                                                                    | Admin consent required                                                                                                    |
| ✓ User (1)                                                                                                    |                                                                                                    |
| User.ReadBasic.All ①<br>Read all users' basic profiles                                                                                             | No                                                                                                    |
|                                                                                                    |                                                                                                    |
| Add permissions Discard                                                                                                    |                                                                                                    |

14. The permission screen should now show the following.

| Configured permissions<br>Applications are authorized to<br>configured permissions shoul<br>+ Add a permission </th <th>;<br/>o call APIs wh<br/>Id include all<br/>Grant admir</th> <th>hen they are granted permissions by use<br/>the permissions the application needs. I<br/>n consent for Quisitive</th> <th>rs/admins a<br/>.earn more</th> <th>s part of the consent process. The list of<br/>about permissions and consent</th> <th></th> | ;<br>o call APIs wh<br>Id include all<br>Grant admir | hen they are granted permissions by use<br>the permissions the application needs. I<br>n consent for Quisitive | rs/admins a<br>.earn more | s part of the consent process. The list of<br>about permissions and consent |     |
|----------------------------------------------------------------------------------------------------|------------------------------------------------------|----------------------------------------------------------------------------------------------------|---------------------------|-----------------------------------------------------------------------------|-----|
| API / Permissions na Ty                                                                                                    | vpe D                                                | Description                                                                                                    | Admin cor                 | nsent req Status                                                            |     |
| ∽ Microsoft Graph (2)                                                                                                    |                                                      |                                                                                                    |                           |                                                                             | ••• |
| User.Read De                                                                                                    | elegated S                                           | ign in and read user profile                                                                                   | No                        |                                                                             | ••• |
| User.ReadBasic.All De                                                                                                    | elegated F                                           | Read all users' basic profiles                                                                                 | No                        |                                                                             | ••• |
| To view and manage permissi                                                                                                    | ions and use                                         | r consent, try Enterprise applications.                                                                        |                           |                                                                             |     |

15. At this point, we are now ready to proceed with the installation of qm.x. Keep this browser tab open as you will revisit after the application installation has completed.

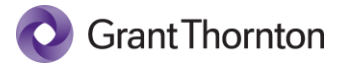

## Marketplace Install

- 1. Open <u>https://portal.azure.com</u> in a new browser tab.
- 2. Under Azure Services, select the Marketplace option.

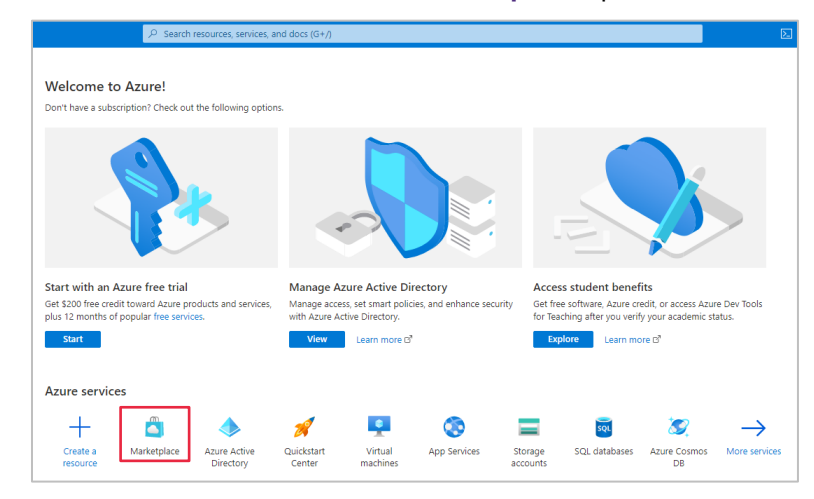

3. In the search box, search the Marketplace for qm.x.

| Home >                   |                                         |                                      |                                     |                   |
|--------------------------|-----------------------------------------|--------------------------------------|-------------------------------------|-------------------|
| Marketplace              |                                         |                                      |                                     |                   |
| Get Started              | *                                       |                                      |                                     |                   |
| Get started              | ₽ qm.x                                  | ×                                    | Pricing : All × Operating System    | $_{: AII} \times$ |
| Service Providers        | Streamline ISQM 1 quality ma            | nagement with qm.x. Easie            |                                     |                   |
| Management               |                                         |                                      |                                     |                   |
| management               | Recommended for you 🕕                   |                                      |                                     |                   |
| Private Marketplace      |                                         |                                      | - to - to                           |                   |
| Private Offer Management |                                         | RedHat                               | cisco                               | oudiocode         |
|                          | F5 BIG-IP Virtual Edition               | Red Hat Enterprise Linux             | Cisco Firepower                     | Media             |
| My Marketplace           | (BYOL)                                  |                                      | Management Center Virtual           | Contr             |
|                          | F5 Networks                             | Red Hat Inc                          | Cisco Systems, Inc.                 | Audio             |
| Favorites                | Virtual Machine                         | Virtual Machine                      | Azure Application                   | Azure /           |
| Recently created         | The BIG-IP Virtual Edition (VE) is F5's | Red Hat Enterprise Linux Pay-As-You- | Firepower Management Center         | Direct 9          |
|                          | application delivery services platform  | Go Images. This offer contains all   | Virtual can manage Firepower Threat | voice se          |
| Private products         | Tor the rear cloud                      | mages, meaning Gen ar                | orenae opproveds                    | skype i           |
|                          |                                         |                                      |                                     |                   |

4. Click the qm.x product

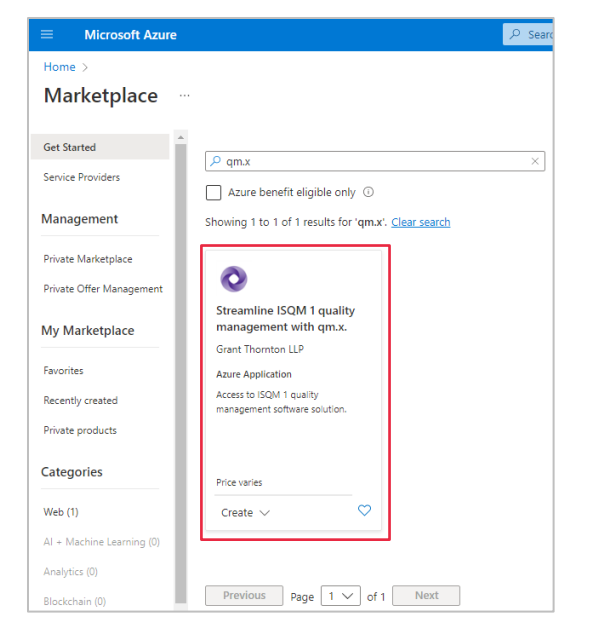

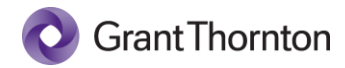

5. Click Create to begin the installation process.

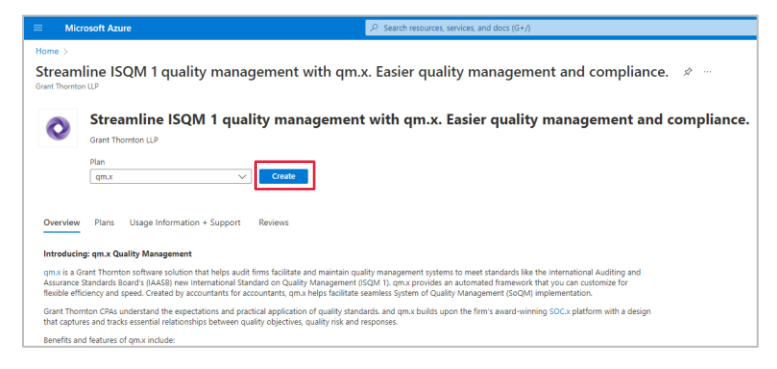

The installation is separated into three parts, with the first being the resource group, the second being the details required for qm.x to authenticate against your Azure AD tenant (an App Registration), and the third being the names for provisioned resources.

6. Select to create a new **Resource Group** and select your organization's appropriate **Region** from the drop down for deployment.

**NOTE:** An existing resource group can be used, although a new one is recommended. It is also recommended that the resource group region be chosen to reflect the correct geographical location at the time of installation. Moving regions after resource group creation is not supported by the qm.x Support team. If this becomes required, please refer to the Microsoft Learn link for more information: Move resources to another region with Azure Resource Mover | Microsoft Learn

| Home > Marketplace > qm.x (prev                                     | iew) >                                                                       |
|---------------------------------------------------------------------|------------------------------------------------------------------------------|
| Create qm.x                                                         |                                                                              |
|                                                                     |                                                                              |
| Basics App Registration App                                         | plication Settings Review + create                                           |
| Project details                                                     |                                                                              |
| Select the subscription to manage dep<br>manage all your resources. | ployed resources and costs. Use resource groups like folders to organize and |
| Subscription * 💿                                                    | ADC-ET-MKTPL                                                                 |
| Resource group * ()                                                 | (New) RG_ACME_QMX  Create new                                                |
| Instance details                                                    |                                                                              |
| Region * 💿                                                          |                                                                              |
|                                                                     |                                                                              |
|                                                                     |                                                                              |
| Review + create < Previo                                            | us Next : App Registration >                                                 |
|                                                                     |                                                                              |

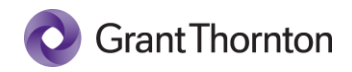

7. The values copied to **Notepad** in the creation of the app registration steps are now entered into the App Registration section as shown below. After entering the fields, click **Next: Application Settings**.

| asics                | App Registration                                   | Application Settings                                     | Review + create                                                                                                    |                            |
|----------------------|----------------------------------------------------|----------------------------------------------------------|----------------------------------------------------------------------------------------------------|----------------------------|
| he Micr<br>legisteri | osoft identity platform<br>ing your application es | performs identity and acc<br>ablishes a trust relationsh | tess management (IAM) only for registered appl<br>ip between your app and the Microsoft identity                                                                                                    | ications.<br>platform. The |
| ionant is            | nidirectional: your app                            | trusts the Microsoft ident                               | ity platform, and not the other way around.                                                                                                    |                            |
| Chant It             |                                                    |                                                          |                                                                                                    | -                          |
| zure Al              | Domain * 🛈                                         | .on                                                      | nicrosoft.com                                                                                                    | ~                          |
| lient Id             | * 0                                                | critetiació in                                           | die water ook of the water of the water                                                                                                    | ~                          |
|                      |                                                    |                                                          | and the second second se |                            |

8. This section controls the resource names used when deploying qm.x. Fill out the resource fields according to the standards of your organization.

For example, for ACME, the following resource names will be used following an "*<organization>-<app name>-<recommended abbreviation>-<instance number>*" format.

- App Service Plan Name: acme-qmx-plan-01
- App Service Name: acme-qmx-app-01
- App Configuration Name: acme-qmx-appcs-01
- Key Vault Name: acme-qmx-kv-01
- SQL Server Name: acme-qmx-sql-01
- Database Name: acme-qmx-sqldb-01
- Log Analytics Workspace Name: acme-qmx-law-01
- App Insights Name: acme-qmx-appi-01
- Storage Account Name: acmeqmxst01
  - o Note restrictions on storage account names, which do not allow for dashes

This section also captures the administrative username and password for SQL. These values will be saved in Key Vault after installation for use by the app and recovery by authorized users. **IMPORTANT:** The administrator login username is a SQL Server Login, NOT a domain account login. You cannot use a UPN (User Principal Name) formatted account, for example, login\_name@DomainName.

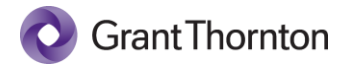

10.

9. Enter your resource names and settings, and then click **Next: Review + create** to continue.

| Home > Marketplace > qm.x (preview        | ) >                                                                |                                                                                                    |                                                                                                    |
|-------------------------------------------|--------------------------------------------------------------------|----------------------------------------------------------------------------------------------------|----------------------------------------------------------------------------------------------------|
| Create qm.x                               |                                                                    |                                                                                                    |                                                                                                    |
| ,                                         | · · · · · · · · · · · · · · · · · · ·                              |                                                                                                    |                                                                                                    |
| Database                                  |                                                                    |                                                                                                    |                                                                                                    |
| Sql Server Name * 🕕                       | acme-qmx-sql-01                                                    |                                                                                                    |                                                                                                    |
| Database Name * 🕕                         | acme-qmx-sqldb-01                                                  |                                                                                                    |                                                                                                    |
| Administrator Login * 🛈                   | localadmin 🗸                                                       |                                                                                                    |                                                                                                    |
| Administrator Login Password * 🛈          | ······································                             |                                                                                                    |                                                                                                    |
| Confirm password * 🛈                      | ······································                             |                                                                                                    |                                                                                                    |
| Monitoring                                |                                                                    |                                                                                                    |                                                                                                    |
| Log Analytics Workspace Name * 🕕          | acme-qmx-law-01 🗸                                                  |                                                                                                    |                                                                                                    |
| App Insights Name * 🕕                     | acme-qmx-appi-01 🗸                                                 |                                                                                                    |                                                                                                    |
| Storage                                   |                                                                    |                                                                                                    |                                                                                                    |
| Storage Account Name * 🕕                  | acmeqmxst01 🗸                                                      |                                                                                                    |                                                                                                    |
| Review + create < Previous                | Next : Review + create >                                           | Home > Marketplace > qm.x (previ<br>Create qm.x                                                                                                    | iew) >                                                                                                    |
|                                           |                                                                    | Validation Passed                                                                                                    |                                                                                                    |
|                                           |                                                                    | Basics App Registration App                                                                                                    | olication Settings                                                                                                    |
|                                           |                                                                    | PRODUCT DETAILS                                                                                                    |                                                                                                    |
|                                           |                                                                    | qm.x                                                                                                    |                                                                                                    |
|                                           |                                                                    | by Grant Thornton LLP<br>Terms of use   Privacy policy                                                                                                    |                                                                                                    |
|                                           |                                                                    | TERMS                                                                                                    |                                                                                                    |
| The values you pro<br>be asked to provide | vided will be validated and you will<br>contact information before | By clicking "Create", I (a) agree to the<br>listed above; (b) authorize Microsoft to<br>with the same billing frequency as my<br>and transactional information with the<br>activities. Microsoft does not provide<br>details. | legal terms and privacy statement(s) associated with the Marketplace offering(s)<br>o bill my current payment method for the fees associated with the offering(s).<br>Araure subscription and (c) agree that Microsoft may share my contact, usage<br>provide(s) of the offering(s) for support, billing and other transactional<br>rights for third-party offerings. See the Azure Marketplace Terms for additional                                                                                                    |
| installation. When                        | ready, select Create to begin the                                  | Name                                                                                                    | Million constit                                                                                                    |
| installation.                             | <i>,,</i>                                                          | Preferred e-mail address *                                                                                                    | - La contra a procedencia de la contra de la contra de la |

11. The installation may take several minutes to complete. **IMPORTANT:** Do not attempt to navigate to any of the resources until the deployment is complete. Doing so may cause the deployment to fail.)

Create < Previous Next Download a template for automation

Once installed, you should see a screen similar to the following.

| nome >              |                                                                                                    |
|---------------------|----------------------------------------------------------------------------------------------------|
| Srantthorntonllp158 | 38703404475.qm_x-preview-20220404174419   Overview * ··· ×                                                                                                    |
| Search (Ctrl+/) «   | 📋 Delete 🛇 Cancel ሰ Redeploy 💍 Refresh                                                                                                    |
| 👶 Overview          | Ø We'd love your feedbackl →                                                                                                    |
| 😫 Inputs            |                                                                                                    |
| ≆ Outputs           | 🤣 Your deployment is complete                                                                                                    |
| E Template          | <ul> <li>Deployment name: grantthorntonllp1588703404475.qm_x-prev<br/>Subscription: Subscription: Correlation ID: f77916ee-a15a-4de2-92b4</li> <li>Resource group: RG_ACME_QMX</li> </ul> |
|                     | ✓ Deployment details (Download)                                                                                                    |
|                     | ∧ Next steps                                                                                                    |
|                     | Go to resource group                                                                                                    |

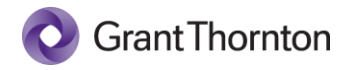

# App Registration Redirect URL

1. Before launching the application, you must first update the app registration created earlier with the redirect URL for the app service. To get the URL for the app service, click the **Go to resource group** button on the deployment screen above, and then click the hyperlinked app service name that was created in the Resources table.

| RG_ACME_QMX                                                                                                    | \$ ····                                                                                                    |                                                                                                    |                                                                            |           |
|----------------------------------------------------------------------------------------------------|----------------------------------------------------------------------------------------------------|----------------------------------------------------------------------------------------------------|----------------------------------------------------------------------------|-----------|
| ₽ Search (Ctrl+/)                                                                                                    | 🔹 🕂 Create 🚳 Manage view 🗸 📋 Delete re                                                                                                    | esource group 🕐 Refresh 🚽                                                                          | Export to CSV ···                                                          |           |
| Overview                                                                                                    | Essentials                                                                                                    |                                                                                                    |                                                                            | JSON View |
| Activity log                                                                                                    | Subscription (move)<br>ADC-ET-MKTPL                                                                                                    | Deployments<br>2 Succeeded                                                                         |                                                                            |           |
| Access control (IAM)                                                                                                    | Subscription ID<br>3f7a16fb-5c48-4d81-9dca-289b1aab3487                                                                                                    | Location<br>East US 2                                                                              |                                                                            |           |
| A Resource visualizer                                                                                                    | Tags ( <u>edit)</u><br><u>Click here to add tags</u>                                                                                                    |                                                                                                    |                                                                            |           |
| -                                                                                                    |                                                                                                    |                                                                                                    |                                                                            |           |
| Events                                                                                                    |                                                                                                    |                                                                                                    |                                                                            |           |
| <ul> <li>Events</li> <li>Settings</li> </ul>                                                                                                    | Resources Recommendations                                                                                                    |                                                                                                    |                                                                            |           |
| Events Settings     Deployments                                                                                                    | Resources Recommendations                                                                                                    |                                                                                                    | Add filter                                                                 |           |
| Events Settings     Deployments     Security                                                                                                    | Resources     Recommendations       Filter for any field     Type == all ×                                                                                                    | Location == all × +                                                                                | · Add filter                                                               |           |
| Settings  Deployments  Security  Policies                                                                                                    | Resources     Recommendations       Filter for any field     Type == all ×       Showing 1 to 9 of 9 records.     Show hidden to 100 million to 100 million    | Location == all × <sup>4</sup> Y                                                                   | Add filter<br>No grouping                                                  | ~         |
| Settings  Ceployments  Security  Policies  Properties                                                                                                    | Resources     Recommendations       Filter for any field                                                                                                    | Location == all × ⁴ਯ<br>ypes ⊙                                                                     | Add filter<br>No grouping                                                  | ~         |
| <ul> <li>✓ Events</li> <li>Settings</li> <li>△ Deployments</li> <li>○ Security</li> <li>○ Policies</li> <li>※ Properties</li> <li>△ Locks</li> </ul>                                                    | Resources     Recommendations       Filter for any field.     Type == all ×       Showing 1 to 9 of 9 records.     Show hidden to 1000 hidden to 1000 hidden t | Location == all × <sup>4</sup> γ<br>ypes ⊙<br>Type ↑↓                                              | Add filter<br>No grouping<br>Location ↑↓                                   | ~         |
| <ul> <li>✓ Events</li> <li>Settings</li> <li>▲ Deployments</li> <li>✓ Security</li> <li>▲ Policies</li> <li>ﷺ Properties</li> <li>▲ Locks</li> </ul>                                                    | Resources     Recommendations       Filter for any field.     Type == all ×       Showing 1 to 9 of 9 records.     Show hidden to 1000 million to 1000 million to 1000 million to 1000 million to 1000 million to 1000 million to 1000 million to 1000 million to 1000 million to 1000 million to 1000 million to 1000 million to 1000 million to 1000 million to 1000 million to 1000 million to 1000 million to 1000 million to 10000 million to 1000 million to 10000 million to 1000 million to 10000 million to 10000 million to 10000 millionto 10000 million to 10000 million t | Location == all X <sup>th</sup> y<br>types ⊙<br>Type ↑↓<br>App Service                             | Add filter<br>No grouping<br>Location ↑↓<br>East US 2                      | ~         |
| <ul> <li>✓ Events</li> <li>Settings</li> <li>✓ Deployments</li> <li>✓ Security</li> <li>✓ Policies</li> <li>ﷺ Properties</li> <li>△ Locks</li> <li>Cost Management</li> </ul>                           | Resources Recommendations<br>Filter for any field. Type == all X<br>Showing 1 to 9 of 9 records. Show hidden t<br>EI List view<br>Name †1<br>© anne-grav app-01<br>© anne-grav app-01                                                                                                    | Location == all × <sup>th</sup> ợ<br>ypes ⊙<br>Type ↑↓<br>App Service<br>App Configuration         | Add filter<br>No grouping<br>Location ↑↓<br>East US 2<br>East US 2         | ~<br>     |
| <ul> <li>✓ Events</li> <li>Settings</li> <li>✓ Deployments</li> <li>Ø Policies</li> <li>Ø Policies</li> <li>✓ Evroperties</li> <li>✓ Locks</li> <li>Cost Management</li> <li>§ Cost analysis</li> </ul> | Resources       Recommendations         Fritter for any field                                                                                                    | Location == all X (types 0)<br>Type 14<br>App Service<br>App Configuration<br>Application resoluts | Add filter No grouping Location ↑↓ East US 2 East US 2 East US 2 East US 2 | ~<br>     |

2. **Copy the URL** for the app service to the clipboard using the icon that appears when you hover over the link:

| acme-qmx-app-01<br>App Service | A                                                                                        | :                                                               |
|--------------------------------|------------------------------------------------------------------------------------------|-----------------------------------------------------------------|
| P Search (Ctrl+/) «            | ${igstarrows}^{\!\!\!\!\!\!\!\!\!\!\!\!\!\!\!\!\!\!\!\!\!\!\!\!\!\!\!\!\!\!\!\!\!\!\!\!$ | 💼 Delete 🛛 💍 Refresh 🚽 Get publish profile \cdots               |
| Overview                       | ↑ Essentials                                                                             | JSON View                                                       |
| Activity log                   | Resource group ( <u>move</u> )<br><u>RG_ACME_QMX</u>                                     | URL<br>https://acme-gmx-app-01.azurewebsites.net                |
| Access control (IAM)           | Status                                                                                   | Health Check                                                    |
| Tags                           | Running                                                                                  | Not Configured                                                  |
| Diagnose and solve problems    | Location<br>East US 2                                                                    | App Service Plan<br>acme-gmx-plan-01 (S1: 1)                    |
| Security                       | Subscription (move)<br>ADC-ET-MKTPL                                                      | FTP/deployment username<br>No FTP/deployment user set           |
| Events (preview)               | Subscription ID<br>3f7a16fb-5c48-4d81-9dca-289b1aab3487                                  | FTP hostname<br>ftp://waws-prod-bn1-135 ftp.azurewebsites.windo |
| eployment                      | 5/781010 5040 4001 5008 2050 1880 5407                                                   | TTO besteres                                                    |
| Quickstart                     |                                                                                          | ftps://waws-prod-bn1-135.ftp.azurewebsites.windo                |
| Deployment slots               | Tags (edit)                                                                              |                                                                 |

3. Go to Azure Services and click on **Azure Active Directory** in order to go back to the previous app registration.

| Azure service   | es<br>()<br>Resource                           | Marketplace | Azure Active | <b>†</b><br>Subscriptions | All resources | Quickstart | Virtual  | App Services  | $\rightarrow$<br>More services |
|-----------------|------------------------------------------------|-------------|--------------|---------------------------|---------------|------------|----------|---------------|--------------------------------|
| Resources       | groups                                         |             | Directory    |                           |               | Center     | machines |               |                                |
| Recent          | nte                                            |             |              |                           |               | [₂         |          |               |                                |
| Name            |                                                |             |              | Туре                      |               |            |          | Last Viewed   |                                |
| 😵 snggt-qmx-a   | ipp-01                                         |             |              | App Se                    | rvice         |            |          | 3 minutes ago |                                |
| () RG_Risk_and  | _Technology                                    |             |              | Resour                    | ce group      |            |          | 3 minutes ago |                                |
| 👼 snggt-qmx-a   | ppcs-01                                        |             |              | App Co                    | onfiguration  |            |          | a day ago     |                                |
| 👗 snggt-qmx-p   | 👗 snggt-qmx-plan-01 App Service plan a day ago |             |              |                           |               |            |          |               |                                |
| 📍 Azure CSP - I | Production                                     |             |              | Subscri                   | ption         |            |          | a day ago     |                                |
| See all         |                                                |             |              |                           |               |            |          |               |                                |

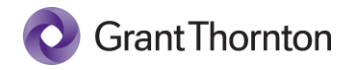

4. Back in the open tab/window for your app registration, select the **Authentication** menu item on the left-hand side and then the **Add a platform** link

| ₽ Search (Ctrl+/)                                                                                                    | « 🕅 Got feedback?                                                                                                    |
|----------------------------------------------------------------------------------------------------|----------------------------------------------------------------------------------------------------|
| <ul> <li>Overview</li> <li>Quickstart</li> <li>Integration assistant</li> <li>Manage</li> </ul>                                                                                                    | Platform configurations Depending on the platform or device this application is targeting, additional configuration may be required such as redirect URIs, specific authentication settings, or fields specific to the platform.  Add a platform                        |
| <ul> <li>Branding &amp; properties</li> <li>Authentication</li> <li>Certificates &amp; secrets</li> <li>Token configuration</li> <li>API permissions</li> <li>Expose an API</li> <li>App roles</li> </ul> | Supported account types<br>Who can use this application or access this API?<br>Accounts in this organizational directory only (Quisitive only - Single tenant)<br>Constraints in any organizational directory (Any Azure AD directory - Multitenant)<br>Help me decide  |
| Owners     Roles and administrators     Manifest                                                                                                    | ▲ Due to temporary differences in supported functionality, we don't recommend enabling personal Microsoft accounts for an existing registration. If you need to enable personal accounts, you can do so using the manifest editor. Learn more about these restrictions. |

5. Select Web under Web applications.

| ACME                                   |                                                                                                    | Configure platforms                         |                                                  |
|----------------------------------------|----------------------------------------------------------------------------------------------------|---------------------------------------------|--------------------------------------------------|
| Auth                                   | entication 🖈 …                                                                                                    | 5 .                                         |                                                  |
| ~~~~~~~~~~~~~~~~~~~~~~~~~~~~~~~~~~~~~~ | R Got feedback?                                                                                                    | Web applications                            | 7                                                |
| ^                                      | Platform configurations                                                                                                    | Web<br>Build, host, and deploy a web server | Single-page application                          |
|                                        | Depending on the platform or device this application is targeting, additional con<br>redirect URIs, specific authentication settings, or fields specific to the platform. | application. INET, Java, Python             | and progressive web applications.<br>Javascript. |
| - 1                                    | + Add a platform                                                                                                    |                                             |                                                  |
| - 1                                    |                                                                                                    | Mobile and desktop applications             |                                                  |
| - 1                                    | Supported account types                                                                                                    |                                             |                                                  |
|                                        | Who can use this application or access this API?                                                                                                    | iOS / macOS                                 | Android                                          |
|                                        | Accounts in this organizational directory only (Quisitive only - Single tenant)                                                                                           | Objective-C, Swift, Xamarin                 | Java, Kotlin, Xamarin                            |
|                                        | O Accounts in any organizational directory (Any Azure AD directory - Multitenant)                                                                                         |                                             |                                                  |
|                                        | Help me decide                                                                                                    |                                             |                                                  |

 For Redirect URIs, add the following, which is the URL for your app service copied previously and the following path "/signinoidc".

In this example, the full URL is <u>https://acme-gmx-app-01.azurewebsites.net/signin-oidc</u>.

| * Redirect URIs                                                                                                    |                                                                                                    |                                                                                                    |                         |
|----------------------------------------------------------------------------------------------------|----------------------------------------------------------------------------------------------------|----------------------------------------------------------------------------------------------------|-------------------------|
| The URIs we will accept as destinations when ret<br>after successfully authenticating or signing out t<br>request to the login server should match one lis<br>more about Redirect URIs and their restrictions                                                                                                    | urning authentication<br>Isers. The redirect URI<br>red here. Also referred                                                       | responses (toke<br>you send in the<br>to as reply URL                                                     | ens)<br>s. Lea          |
| https://acme-qmx-app-01.azurewebsites.net/s                                                                                                    | gnin-oidc                                                                                                    |                                                                                                    |                         |
| Front-channel logout URL                                                                                                    |                                                                                                    |                                                                                                    |                         |
|                                                                                                    |                                                                                                    |                                                                                                    |                         |
| This is where we send a request to have the app<br>required for single sign-out to work correctly.                                                                                                    | lication clear the user'                                                                                                    | s session data. T                                                                                         | his i                   |
| This is where we send a request to have the app<br>required for single sign-out to work correctly.<br>e.g. https://example.com/logout                                                                                                    | ication clear the user                                                                                                    | s session data. T                                                                                         | his i:                  |
| This is where we send a request to have the app<br>required for single sign-out to work correctly.<br>e.g. https://example.com/logout<br>Implicit grant and hybrid flows<br>Request a token directly from the authorization<br>architecture (SPA) and doesn't use the authorization<br>JavaScript, select both access tokens and ID tokk<br>web apps that use hybrid authentication, select                                                                                                | ication clear the user<br>endpoint. If the applic<br>tion code flow, or if it<br>rns. For ASP.NET Core<br>only ID tokens. Learn r | s session data. T<br>ation has a singl<br>invokes a web A<br>web apps and o<br>more about toke            | le-pa<br>PI via<br>ther |
| This is where we send a request to have the app<br>required for single sign-out to work correctly.<br>e.g. https://example.com/logout<br>Implicit grant and hybrid flows<br>Request a token directly from the authorization<br>architecture (SPA) and doesn't use the authoriza<br>JavaScript, select both access tokens and ID tokk<br>web apps that use hybrid authentication, select<br>Select the tokens you would like to be issued by                                                | endpoint. If the applic<br>tion code flow, or if it<br>rss. For ASP.NET Core<br>only ID tokens. Learn r<br>the authorization end  | s session data. T<br>ation has a singl<br>invokes a web A<br>web apps and o<br>more about toke<br>Ipoint: | le-pa<br>Pl vi<br>ther  |
| This is where we send a request to have the app<br>required for single sign-out to work correctly.<br>e.g. https://example.com/logout<br>Implicit grant and hybrid flows<br>Request a token directly from the authorization<br>architecture (SPA) and doesn't use the authorization<br>JavaScript, select both access tokens and ID toke<br>web apps that use hybrid authentication, select<br>Select the tokens you would like to be issued by<br>Access tokens (used for implicit flows) | endpoint. If the applic<br>tion code flow, or if it<br>rns. For ASP.NET Core<br>only ID tokens. Learn r<br>the authorization end  | s session data. T<br>ation has a singl<br>invokes a web A<br>web apps and c<br>more about toke<br>lpoint: | le-pa<br>Pl vi<br>other |

**Configure Web** 

7. Next, check the box next to **ID tokens**, then click **Configure**.

 $\times$ 

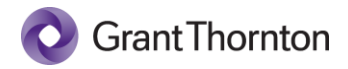

## Post Installation Configuration

You may now navigate to the qm.x application by clicking the URL, which will be back in the app service settings blade. In this example, it is <u>https://acme-qmx-app-01.azurewebsites.net</u>. The initial load of <u>the</u> <u>application may take several minutes</u> due to just in time compilation and the initialization of the application database.

 When completed, you will be prompted to login using your Active Directory Credentials and to accept the permissions required by the application.
 NOTE: If you have Global Administrator privileges in your tenant, you will also see an additional check box on this prompt providing you with the option to accept the permissions on behalf of everyone in your organization. Checking the box is optional and not required.

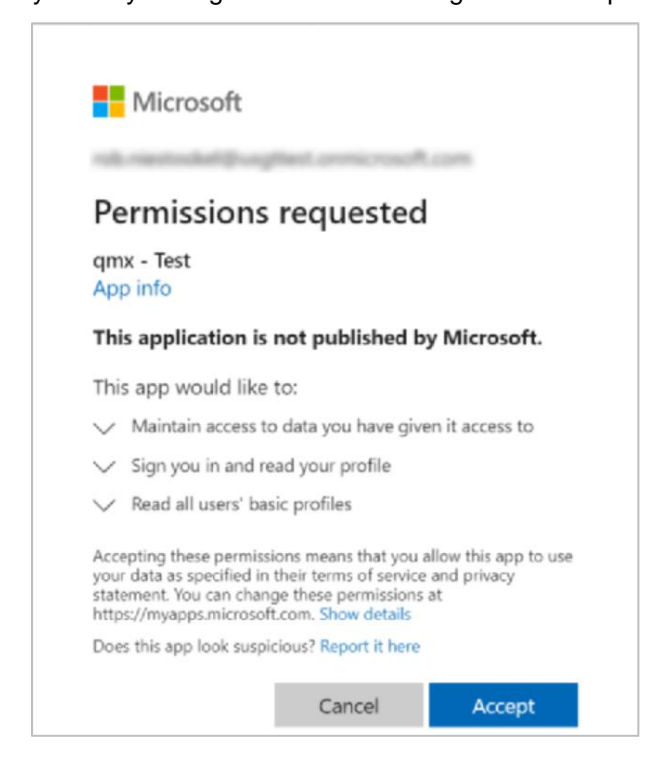

After doing so you should see the following screen for entering your license key.

2. Enter your license key and click Launch to proceed.

| Welcome to<br>Grant Thornton |  |
|------------------------------|--|
| Enter your license key.      |  |

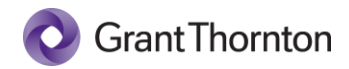

3. After entering your license, click the Admin link.

| <b>qm.x</b>   🕲 Grant Thornt                | on                                               |
|---------------------------------------------|--------------------------------------------------|
|                                             | <b>Overview</b><br>Period: 1/1/2022 - 12/31/2022 |
| Balant Creath<br>Tourister,<br>Pageselleges | :≡Status view ≡ Hierarchy view                   |
| Strapport Pro                               |                                                  |
| Dvervlew                                    |                                                  |
| ⊑∵ Evaluations                              |                                                  |
| Items                                       |                                                  |
| I:I Reports                                 |                                                  |
| 2¢ Admin                                    |                                                  |
|                                             |                                                  |

4. Select Users.

| Admin                     |                 |          | F         |         |
|---------------------------|-----------------|----------|-----------|---------|
| i≡ Audit log =\$ Defaults | <b>≜</b> Export | 1 Import | 🖻 Periods | 🙁 Users |
|                           |                 |          | L.        |         |

5. On this screen, add the business users that require the System Administrator role. System Administrators have access to the Admin section, which allows for control over evaluation periods, default data, importing of data, and addition of additional users to the system.

| dmin                            |                            |                      |                        |
|---------------------------------|----------------------------|----------------------|------------------------|
| E Audit log 😅 Defaults 🔹 Export | 1 Import 🖻 Periods 🙁 Users |                      |                        |
| ers                             |                            |                      | Export Application Use |
| Name                            | Email                      | Role                 | Actions                |
| Crouch (Quisitive), Robert      | Robert.Crouch@us.gt.com    | System Administrator | ▼ ⊖                    |
| Begin typing email              | ▼ System Administrator     | Cancel Save          |                        |
|                                 | 1 5 💌                      |                      | Add User               |
|                                 |                            |                      |                        |

6. The qm.x application is now installed and ready to be shared with your business owners.

# Troubleshooting / Rollback

If the deployment fails or you need to roll back the deployment for any reason, simply delete the Resource Group you created in step 6 of the **Marketplace Install** section above . This will delete all resources within the resource group.

**IMPORTANT**: Before deleting, check to see if the Key Vault instance was successfully deployed. If so, you will not be able to use the same name for that resource when attempting another installation. Key Vault has a built-in soft-delete feature that retains deleted vaults for a default retention period of 90 days. You cannot reuse the name of a key vault that has been soft-deleted until the retention period has passed. Therefore, if you elect to reinstall make sure you use a different key vault name or the deployment will fail.

## **Post-Installation**

## SMTP Configuration (Optional)

The release of qm.x contains a user-notifications feature that supports both in-application viewing of notifications along with email notifications. The email notification feature is designed to send a periodic "digest" of accumulated notifications for a given user. In order to take advantage of the emailing of notifications, you must configure SMTP submission with your organization's email server. qm.x does not target or require any specific email platform, only SMTP. The following instructs how to configure qm.x to utilize SMTP for outbound emails. You must configure SMTP submission with your organization's mail server prior to completing these steps.

**NOTE**: Due to the many different email platforms that organizations may be using, instructions for configuring SMTP submission with your organization's email platform is not provided.

Once you have setup and determined that your SMTP submission is working with your mail server (outside of qm.x), follow the steps below to configure qm.x to connect and use it.

Before you begin, the following values will be needed from your SMTP resource configuration in order to proceed:

- SMTP Host Name
- Port
- Username
- Password
- Email address to use as sender

#### Update key vault secrets

Navigate to your Key Vault service and select the Secrets blade.

**NOTE**: The ability to view and modify Key Vault secrets requires an Access Policy to be in place that grants those permissions. If you get an unauthorized message when you attempt to view the secrets, you will need to add an Access Policy using the steps below:

- 1. Select Access policies
- 2. + Add Access Policy
- 3. Select the Key & Secret Management template
- 4. Select principal (your user account)
- 5. Click Add
- 6. Click Save

Once you have successfully added an Access Policy:

- 1. Select the Secrets blade
- 2. Select smtp-username secret
- 3. + New version
- 4. Enter your SMTP connection Username into the value text box
- 5. Click Create

Repeat the above steps for the smtp-password secret.

### Update App Configuration Key/Value Settings

Next, navigate to the qm.x App Configuration service

Select the **Configuration Explorer** blade under Options

Edit each of the following configuration key values and provide the applicable values for your SMTP configuration:

| Application:SMTP:Host        | SMTP hostname or IP address            |
|------------------------------|----------------------------------------|
| Application:SMTP:Port        | SMTP port, typically 587               |
| Application:SMTP:FromAddress | Email address that will be used as the |
|                              | "sender" address                       |

The recurring job should now detect your SMTP configuration and begin to send daily notification digest emails.

#### **Email Frequency**

qm.x uses an internal recurring timer job mechanism for connecting to SMTP and sending notification emails. The default configuration is set to execute the email send operation daily at 10:00am UTC time (6:00am EST). You can alter this schedule if desired.

#### Changing the Recurring Job Frequency

qm.x utilizes two recurring timer jobs to perform periodic operations:

- 1. Notification email sending
- 2. Purging aged notifications

The timer jobs use the CRON format to define the recurring execution schedule. You can alter the CRON value by editing the **RecurringJob:NotificationEmailCRON and/or RecurringJob:NotificationPurgeCRON** configuration value.

The default notification email CRON schedule value is:

0 10 \* \* \*

This value specifies a daily execution at 10:00 am UTC. As an example, to change the schedule to run at 14:00 UTC daily (2:00pm UTC), the value would be:

0 14 \* \* \*

Details on how CRON works can be found at the following link:

https://en.wikipedia.org/wiki/Cron#CRON\_expression

A helpful utility to help you define a desired CRON schedule can be found at the following link:

https://crontab.guru/#0\_10\_\*\_\*\_\*

**IMPORTANT:** In order for your CRON changes to take effect, you need to navigate to your qm.x App Service and Stop/Start the service. You should perform this step outside of normal business hours as it will cause brief downtime of the qm.x application.